## **Requesting a No Cost Extension in the Grants Portal**

A no-cost extension (NCE) extends the end date of a project without additional funding. NCEs may be necessary in order to allow the PI time to complete the work of the project.

A no-cost extension may be requested via the <u>Grants Portal</u> using the steps below, or you can contact your <u>SPA Pre-Award Representative</u> to determine what is needed to extend your project period. Ordinarily a no-cost extension will require the sponsor's approval, but some sponsors permit your SPA representative to approve these requests.

Log in to the Grants Portal using your UGA MyID and Password.

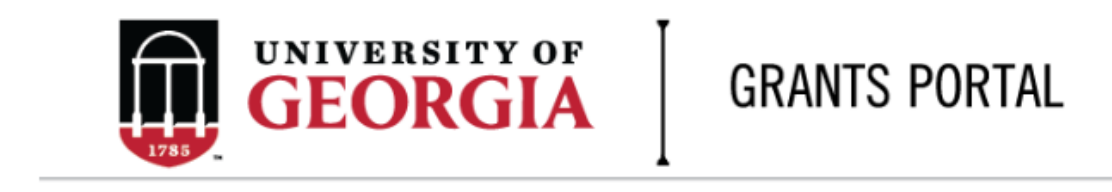

| Login as:  |   |
|------------|---|
| User Name: | [ |
| Password:  |   |
| Login      |   |

Login using your UGA MyID and password.

1. Click on the "**Projects**" link in the red menu bar to search for the specific project that will be modified.

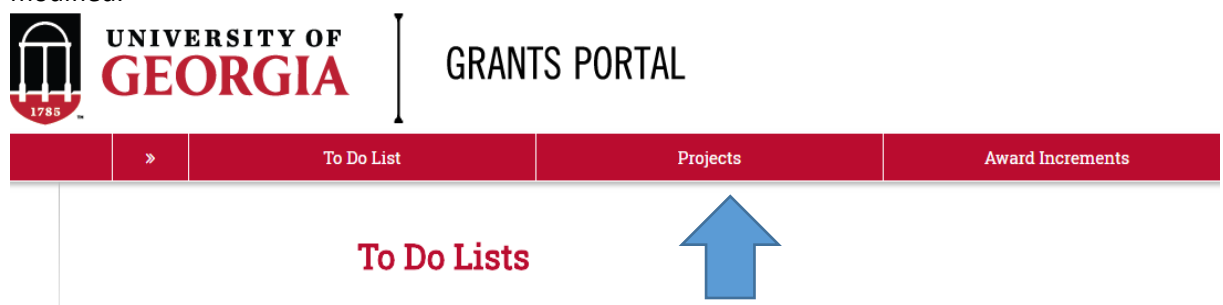

 Projects that require action, such as approving the transmittal form, are in your "Projects To Do List" at the top of the page. To search for a specific project and initiate a modification request, scroll to the "Projects" section of the page.

| Dro | iente | To | Do | т÷ |
|-----|-------|----|----|----|
| P10 | lects | 10 | 00 | ы  |

| Projects To D<br>Click on the N | <b>o List</b><br>Name or the A | Action Required to o | pen the project ar | nd complete the re | quired action.     |                                          |                  |        |
|---------------------------------|--------------------------------|----------------------|--------------------|--------------------|--------------------|------------------------------------------|------------------|--------|
| Filter 😢 🛛                      |                                | Enter tex            | t to search for    | Go + Add           | Filter X Clear All |                                          |                  |        |
| ID                              | PI                             | Project Title        | State              | OSP Rep            | IMS Prop #         | Action Required                          | Grants Assistant |        |
| FP00012624                      | test-copi4                     | test-test            | Awarded            | test-deptappr11    |                    | Approve Transmittal Data as Investigator | test-deptappr16  |        |
| 1 items                         |                                |                      |                    | 4                  | page 1 of 1 >      |                                          | 10               | / page |

If you cannot find the project you are looking for in the list below try the Detailed Project Search Page.

| 1 | Projects<br>Filter ? | ID                  | Enter text to search for        | Go 🕇 A     | .dd Filter 🛛 🕱 Clear Al | I                   |                                  |                     |           |      |
|---|----------------------|---------------------|---------------------------------|------------|-------------------------|---------------------|----------------------------------|---------------------|-----------|------|
|   | ID                   | Project Title       | State                           | PI         | Modified Date           | OSP Rep             | Primary Sponsor                  | Application<br>Type | Due Date  | IMS# |
|   | FP00012624           | test-test           | Awarded                         | test-copi4 | 4/23/2018 2:20<br>PM    | test-<br>deptappr11 | GA COMMODITY COMM FOR<br>BEEF    | New                 | 7/5/2018  |      |
|   | FP00012566           | test award with sub | Award Modification<br>Requested | test-pi1   | 3/19/2018 9:00<br>AM    | test-<br>deptappr11 | NATIONAL INSTITUTES OF<br>HEALTH | New                 | 2/16/2018 |      |

3. Click the arrow in the Filter dropdown box to select the available search criteria. You can search in a variety of ways, such as by Project Title, PI, etc. Enter the text to search, and click the "Go" button. If you want to search using multiple filters, click "+Add Filter" and enter additional search parameters.

| Projects   |                                             |                         |                                 |            |                      |                     |                                  |                     |           |      |
|------------|---------------------------------------------|-------------------------|---------------------------------|------------|----------------------|---------------------|----------------------------------|---------------------|-----------|------|
| Filter 😨   | ID                                          | <ul> <li>Enf</li> </ul> | ter text to search for          | Go 🕇       | Add Filter 🗙 Clear A | 1                   |                                  |                     |           |      |
|            | ID                                          |                         |                                 |            |                      |                     |                                  |                     |           |      |
| ID         | Project Title<br>State                      |                         | State                           | PI         | Modified Date        | OSP Rep             | Primary Sponsor                  | Application<br>Type | Due Date  | IMS# |
| FP00012624 | Modified Date<br>OSP Rep<br>Primary Sponsor |                         | Awarded                         | test-copi4 | 4/23/2018 2:20<br>PM | test-<br>deptappr11 | GA COMMODITY COMM FOR<br>BEEF    | New                 | 7/5/2018  |      |
| FP00012566 | Due Date<br>IMS#                            |                         | Award Modification<br>Requested | test-pi1   | 3/19/2018 9:00<br>AM | test-<br>deptappr11 | NATIONAL INSTITUTES OF<br>HEALTH | New                 | 2/16/2018 |      |

4. Once the correct project is located, click on the project title. This takes you to the project workspace where you will find the "Request Award Mod" activity.

| View Transmittal and Background<br>Info <del>▼</del> | <b>test-test</b><br>GA COMMODITY COMM FO | DR BEEF                    |
|------------------------------------------------------|------------------------------------------|----------------------------|
| Federal Application Package -                        | PI:                                      | test-copi4 test-copi4      |
| General Actions -                                    | Initiator:                               | Tammi Childs               |
| Communications =                                     | Sponsor:                                 | GA COMMODITY COMM FOR BEEF |
| Communications +                                     | Proposal Start Date:                     | 9/1/2018                   |
| Transmittal Actions -                                | Proposal End Date:                       | 8/31/2020                  |
| Update Permissions List                              | Award Begin Date:                        |                            |
|                                                      | Award End Date:                          |                            |
| Request Award Mod                                    |                                          |                            |

5. Select the "Request Award Mod" button an you are taken to a new screen.

## Award Modification Description Award ID: Award Name:

1.\* Name of Modification:

2. Description of Changes:

3.\* Sponsors Modification ID:

## 4. \* Modification Event Type:

- O Pre-Award Spending
- O Pending Award on Future Increments
- O Re-budget, add chart string/s or account code/s
- O Add a Subaward, not anticipated within the proposal
- O Requesting or Receiving Additional Funds Supplements, non-competing continuations, etc.
- O Decrease Award Amount
- O Change in scope of work
- O Change of PI / Co-PI or Senior and Key Personnel
- O PI/Co-PI Disengagement
- O Request to Carryover funds from one year to the next
- O Administrative Changes
- O Early Termination
- No Cost Extension
- O Reports
- O Residual Balance
  - Clear

Select **No Cost Extension** from the options provided under **Modification Event Type.** This will result in a section where you will provide additional information.

| Cost Extension    | Request                   |                                         |                                                     |
|-------------------|---------------------------|-----------------------------------------|-----------------------------------------------------|
| 1 * New End F     | Date:                     |                                         |                                                     |
|                   |                           | <u>600</u>                              |                                                     |
|                   |                           |                                         |                                                     |
| 2.* Please pro    | vide a scientific justi   | ication for the No Cost Extension – w   | ny scope hasn't been completed to date and what you |
| anticipate d      | ioing during extensio     | n period. Please note – additional time | e to spend remaining funds is not sufficient.       |
|                   |                           |                                         |                                                     |
|                   |                           |                                         |                                                     |
|                   |                           |                                         |                                                     |
|                   |                           |                                         |                                                     |
|                   |                           |                                         |                                                     |
|                   |                           |                                         |                                                     |
|                   |                           |                                         |                                                     |
|                   |                           |                                         |                                                     |
| 3. If any subay   | wards on this project     | will be affected by the extension, sele | t the below:                                        |
| ID                | Name                      | Sub-recipient                           | Project State                                       |
| There are no      | o items to display        |                                         |                                                     |
|                   |                           |                                         |                                                     |
| 4. Will the No-Co | ost Extension period invo | lve the use of any of the following:    |                                                     |
| Human Sub         | jects: O Yes O No CI      | ear                                     |                                                     |
| Animals: 🔾        | Yes O No <u>Clear</u>     |                                         |                                                     |
| Recombina         | nt DNA: O Yes O No        | Clear                                   |                                                     |
| Animal Use        | (Client Owned): O Ye      | es O No <u>Clear</u>                    |                                                     |
| Hazardous         | Materials: O Yes O N      | o <u>Clear</u>                          |                                                     |
|                   |                           |                                         |                                                     |
|                   |                           |                                         |                                                     |

- 6. Once the info is entered, select OK and you will go back to the request workspace.
- 7. Enter remaining information. The effective date is when the change is intended to start. Supporting documents is where you will upload any other documents relevant to the request. This could be updated compliance info, emails, etc. Other Departments, Cost Share Departments, and Over the Cap Departments is where you will provide the department unit numbers, amounts, and chartstring/allocation names associated with the mod.

| 5. * Effective Date:          |             |
|-------------------------------|-------------|
|                               |             |
| 6. Supporting Documents:      |             |
| Name                          | Description |
| There are no items to display |             |
| 7. Other Departments:         |             |
| + Add                         |             |
| Other Unit                    | Ar          |
| There are no items to display |             |
| 8. Cost Share Departments:    |             |
| + Add                         |             |
| Cost Share Unit               |             |
| There are no items to display |             |
| 9. Over The Cap Departments:  |             |
| + Add                         |             |
| Over The Cap Unit             |             |
| There are no items to display |             |

- 8. Once you have entered all the required information, click the "**OK**" button and the request will automatically route to the appropriate Pre-Award Awarder.
- 9. The award modification request, including attachments and any additional comments provided, will display in the project history.

| ward Modification R | equested        | Request crea     | tion of an Award Modification | 6           | test-copi4, test-copi4 | 5/16/2018 10:18 AM |
|---------------------|-----------------|------------------|-------------------------------|-------------|------------------------|--------------------|
|                     | Activity        |                  | Description                   |             | Author                 | ▼ Activity Dat     |
| Filter Activity     | ▼ Enter text    | to search for G  | • + Add Filter 🛪 Clear All    |             |                        |                    |
| Toject History      | Hansmittai Data | Flanklin College | Award increments              | Permissions | Pollow-On Submissions  | VEISIONS           |

- 11. The Project Status will update to "Award Modification Requested" on the Project Workspace and a Pre-Award Awarder will receive notification that a Modification is ready for review and processing.
- 12. SPA Pre-Award will work with the sponsor to get permission for the change. Once SPA has the sponsor's concurrence SPA will process the modification and you will get an email letting you know the process is complete.